## 1.1. User management

## Content of these instructions

- Adding a new user to the company account
- Creating new roles

| Explanation                                                                                                    | Screenshot                                                                                      |                                                                                                    |                                                                                                    |                                                                                                    |                                                      |           |
|----------------------------------------------------------------------------------------------------|-------------------------------------------------------------------------------------------------|----------------------------------------------------------------------------------------------------|----------------------------------------------------------------------------------------------------|----------------------------------------------------------------------------------------------------|------------------------------------------------------|-----------|
| This is the dashboard<br>of your SAP Ariba<br>profile. Here you will<br>find an overview of<br>current procurements,<br>the registration<br>process and<br>qualifications.<br>The following guides<br>you through the steps<br>to add another user to<br>your company<br>account. | Ariba Proposals and Questionnaires  SB AG - ENKAUF - TEST  There are no matched posinge.  E     | Standard Account           Welcome to the SAP Ariba network of SBB AG.           Ouestion regarding the context of your registration information context tenders).           Technical support is available directly from SAP Ad           Home           Events           Tate           Status: Open (2)           Test-Procurement-event           V Status: Prendig Selection (3)           Sourcing, SBB           Registration Questionnaires           Tate           V Status: Completed (1)           Suppler registration questionnaires           Tate           Qualification Questionnaires | IV:         IV:         IV: <td>XDP222@sbb.ch (note: no<br/>End Time 1<br/>09/27/2024.04.30 PM<br/>09/05/2024.02.49 PM<br/>09/12/2024.02.49 PM<br/>End Time 1<br/>81. @B/2024.2.29</td> <td>Event Type<br/>REP<br/>REP<br/>REP<br/>Status<br/>FM Perd</td> <td>CFFF FFFS</td> | XDP222@sbb.ch (note: no<br>End Time 1<br>09/27/2024.04.30 PM<br>09/05/2024.02.49 PM<br>09/12/2024.02.49 PM<br>End Time 1<br>81. @B/2024.2.29 | Event Type<br>REP<br>REP<br>REP<br>Status<br>FM Perd | CFFF FFFS |
| 1. To access the<br>account settings,<br>select your initials in<br>the top right-hand<br>corner                                                                                                    | Ariba Proposals and Questionnaires -<br>SBB AG - ENKAUF - TEST<br>There are no matched postryp. | Standard Account<br>Welcome to the SAP Atiba network of SBB AG.<br>Questions regarding the content of your registrat<br>information on current tenders).<br>Technical support is available directly from SAP J                                                                                                    | TET MODE<br>Son and qualification will be answered a<br>Ariba.                                                                                                    | e XDP222@sbb.ch (note: no                                                                                                    | ↔ SBI                                                | a o 🗐     |

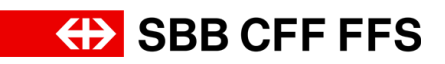

| 5                                               |
|-------------------------------------------------|
|                                                 |
|                                                 |
|                                                 |
|                                                 |
|                                                 |
| >                                               |
| 1 1                                             |
|                                                 |
| 0 0                                             |
| Testla<br>e@testsupplier.ch                     |
| strator                                         |
| 1<br>:3996-T                                    |
| e >                                             |
|                                                 |
|                                                 |
| (7)<br>Tes<br>e@tr<br>strat<br>1<br>:3990<br>.e |

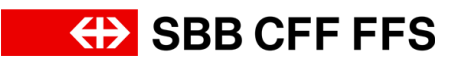

| Explanation                                                                                                    | Screenshot                                                                                                    |
|----------------------------------------------------------------------------------------------------|----------------------------------------------------------------------------------------------------|
|                                                                                                    | Ariba Proposals and Question                                                                                                    |
| You are now on the<br>"Manage Roles" tab.<br>As each user must be<br><b>assigned at least one</b><br><b>role</b> , you must first<br>create a new role. | Account Settings                                                                                                    |
|                                                                                                    | Users Notifications Application<br>Manage Roles Manage Users                                                                                                    |
|                                                                                                    | Roles (1)                                                                                                    |
| <ul> <li>4. To create a new role, select the plus symbol</li> <li> ★.</li> </ul>                                                                        | Users       Notifications       Applications       Account Registration         Manage Roles       Manage Users       Manage Users       Manage Users       Monage Users         Manage Roles       Manage User       Manage Users       Monage Users       Monage Users       Monage Users         Roles (1)       Create and manage roles for your account. You can edit the role and add users to a role. The Administrator role can be viewed, but cannot be modified.       Fitters         Permission |
|                                                                                                    | Ariba Proposals and Questionnaires  Standard Account                                                                                                    |
| 5. Give the role a name.                                                                                                    | Create Role  * Indicates a required field New Role Information Name: * Deputy Description:                                                                                                    |

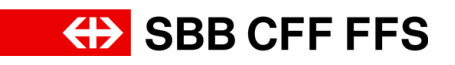

| Explanation                                                                                              | Screenshot                                                                                                    |
|----------------------------------------------------------------------------------------------------|----------------------------------------------------------------------------------------------------|
| (1)<br>Add permissions to<br>the role. Each role<br>must have <b>at least</b><br><b>one permission</b> . | Note Proposals and Questionnaires         Sandard Account         Description           Create Role         Sure         Cancel           * Indicates a required field         Nume**         Description         Cancel           New Role Information         Description         Description         Cancel           Permissions         Permission         Permission         Cancel and Advances to entropy the scout to entropy the scout to e |
| 6. Select the<br>checkboxes to add<br>the permission to the<br>role.                                     | Webs Proposals and Questionnaires       Sandard Account         Create Role       Sore         * Indicates a required field       Sore         New Role Information       Name**         Description       Description         Permission       Center for particular field status         Permission       Center for particular field status         Permission       Center for particular field status         Description       Center for particular field status         Permission       Center for particular field status         Concert Forepasal and Status Testion wheb a contrarg event and whe Contrarg field and event and status. This permission gants access to the Proposals and Contracts properties. Individual users must be a field whete and update comparing portifie permission         Contact Administration       Maintain Information         Contact Administration       Maintain Information for account orrated personnel         Description       Center Robeal and Approved by Ark Status         Contact Administration       Maintain Information for account orrated personnel         Description       Maintain Information for account orrated personnel         Contact Administration       Maintain Information for account orrated personnel                                                                                                    |
| 7. Once you have<br>added all the required<br>permissions,<br>select Save<br>to save the role.           | Arba Proposals and Questionnaires     Standard Account     TO TO       Create Role     Save     Create       • Indicates a required field     0     0       New Role Information     0     0                                                                                                    |

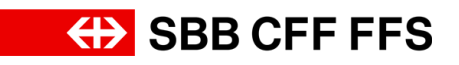

| Explanation                                                                               | Screenshot                                                                                                    |         |
|-------------------------------------------------------------------------------------------|----------------------------------------------------------------------------------------------------|---------|
|                                                                                           | Ariba Proposals and Questionnaires - Standard Account                                                                                                    |         |
|                                                                                           | Account Settings                                                                                                    |         |
| (i)<br>The <b>new role</b> is<br>displayed here.                                          | Users       Notifications       Application Subscriptions       Account Registration         Manage Roles       Manage Users       Manage Users                                                                                                    | Actions |
| 8. Select                                                                                 | Ariba Proposals and Questionnaires 🚽 Standard Account                                                                                                    |         |
| Manage Users                                                                              | Account Settings                                                                                                    |         |
| tab to display the user accounts.                                                         | Users Notifications Application Subscriptions Account Registration          Manage Roles       Manage Users       Manage User Authentication       Revoked Users       More+         8                                                                                                    |         |
| (1)<br>You can see the<br><b>current users</b> of your<br>company account in<br>the list. | Arba Proposis and Questionnaires Standard Account     Text Recent      Account Settings      Users Notifications Application Subscriptions Account Registration      Manage User Authentication Revolved Users More      Users (1)      Fiter      Users (1)      Fiters      Users (1)      Users (1)      Users (1)      Fiters      Users (1)      Users (1)      Users      Users (1)      Users (1)      Users | y C     |

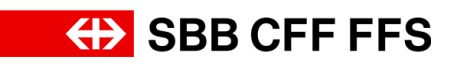

| Explanation                                                                                                    | Screenshot                                                                                                    |
|----------------------------------------------------------------------------------------------------|----------------------------------------------------------------------------------------------------|
| 9. To create a new<br>user, select the plus<br>symbol                                                                                                    | Adda Proposals and Questionnaires - Standard Account       Extract         Account Settings       Svor         Users Notifications Application Subscriptions Account Registration       Svor         Manage Relies Manage User Manage User Authentication Revoked Users More+       Users (1)         Filter       Users and strategiester a tome)         Users (1)       Filter         Users (1)       Filter         User Subscriptions account Registration       Svor         Users (1)       Filter         User Subscriptions account Registration Revoked Users More+       Version and statistication Revoked Users More+         Users (1)       Filter         Users (1)       Filter         Users (1)       Extra sommane                                                                                                    |
| Fill in the information<br>fields for the new<br>user. Please note that<br>the username must be<br>an e-mail address.<br>We advise using the<br>correspondence e-<br>mail address as the<br>username. | Arbite Proposals and Questionnaires and Account       Intermediate         Create User       Ore       Count         Create New user account of usaging a role and f angle a role and f angle and usaging rests at angle rests.       Ore       Count         Create Information       Intermediate       Intermediate       Intermediate       Intermediate         Muse Information       Intermediate       Intermediate<                                                                                                    |
| 10. Assign a role to<br>the user by selecting<br>the checkbox .                                                                                                    |                                                                                                    |
| 11. Click<br>Done<br>to finalise the creation<br>of the user account.                                                                                                    | Arba Proposals and Questionnaires Standard Account     The Arba velocity of the account of the account of the account of the account information entered here will not the account information entered here will not the account information entered he |

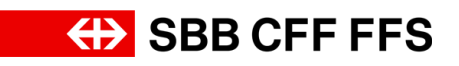

| Explanation                                                                                                    | Screenshot                                                                                                    |                                        |
|----------------------------------------------------------------------------------------------------|----------------------------------------------------------------------------------------------------|----------------------------------------|
| The <b>new user</b> is now<br>displayed in the list.<br>The user will have<br>received an e-mail<br>containing the<br><b>account activation</b><br>information.         | Moto Proposals and Questionnaires       Standard Account       Extractor         Account Settings                                                                                                    | Sove<br>H E<br>Al Access<br>Ves<br>Ves |
| The following steps<br>show the information<br>as viewed by the <b>new</b><br><b>user</b> who receives an<br><b>e-mail with the access</b><br><b>link</b> to SAP Ariba. | <section-header>  Proceeding of the state base we have a state we have a state we h</section-header> |                                        |

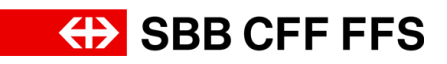

| Explanation                          | Screenshot                                                                                                    |
|--------------------------------------|----------------------------------------------------------------------------------------------------|
|                                      | SAP Business Network                                                                                                    |
|                                      | Important: your sub-user username<br>Dear Employee One,<br>You have been enabled to access your company's SAP Business Network<br>account(ANID:AN11209563996-T) with the following username:<br><u>employee@testsupplier.ch</u><br>Important note: |
| 12. Select Log in .                  | <ul><li>Please keep your username confidential.</li><li>Your temporary password has been sent via a separate email.</li></ul>                                                                                                    |
|                                      | Please click on "Log in" to access your user account using your username and temporary password: Log in                                                                                                    |
|                                      | Sincerely, SAP Business Network team                                                                                                    |
|                                      | If you do not want to receive future notifications, update the email address for your account or discuss this with your company's SAP Business Network account administrator.                                                                      |
|                                      | © нер                                                                                                    |
| (1)<br>This takes you to the         | Business Network     Username       Account sign in     Inter       Forget username     Forget username                                                                                                    |
| login page for new<br>user accounts. | New to SAP Business Network?<br>Learn more                                                                                                    |
|                                      | 6 2022 SAP SE or an SAP attians company. All rights reserved. Terms of Use                                                                                                    |

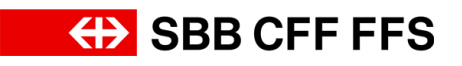

| Explanation                                                                           | Screenshot                               |                                                                                                    |
|---------------------------------------------------------------------------------------|------------------------------------------|----------------------------------------------------------------------------------------------------|
| 13. Fill in the<br>Username field.                                                    | SEE Business Network<br>Account sign in  | Username:<br>employee@testsupplier.ch<br>Next 13<br>Forgot username<br>New to SAP Business Network?<br>Learn more |
| 14. Select<br>Next<br>to go to the password<br>entry screen.                          | SEE Business Network<br>Account sign in  | Usemame:<br>employee@testsupplier.ch<br>Nex<br>Forgot username                                                    |
| (i)<br>The initial password<br>was sent to you <b>in a</b><br><b>separate e-mail.</b> | SSEE Business Network<br>Account sign in | employee@testsupplier.ch Password Sign in Forgot password New to SAP Business Network? Learn more                 |

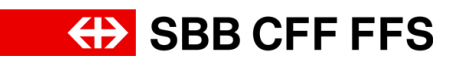

| Explanation                                             | Screenshot                               |                                                                                                    |
|---------------------------------------------------------|------------------------------------------|----------------------------------------------------------------------------------------------------|
| (1)<br>Fill in the Password<br>field.                   | SSEE Business Network<br>Account sign in | employee@testsupplier.ch      Password      Sign In      Forgot password      New to SAP Business Network? Learn more                                                                                                    |
| 15. Then select<br>sign in<br>to set a new<br>password. | SOME Business Network<br>Account sign in | Image: margin margin margi |

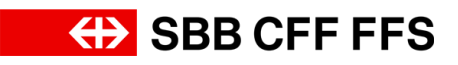

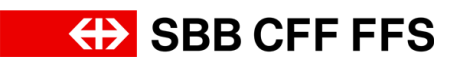

| Reset your pass                                                                                                    | word                                                                                                    |
|----------------------------------------------------------------------------------------------------|----------------------------------------------------------------------------------------------------|
| User ID<br>employee@testsupplier.ch<br>Current password<br>from the e-mail.<br>User ID<br>employee@testsupplier.ch<br>New password<br>Confirm password | <ul> <li>The second second</li></ul> |
| Submit                                                                                                    | ۲                                                                                                    |

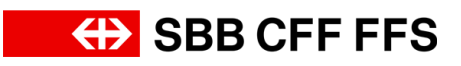

| Explanation | Screenshot                                                                                                    |
|-------------|----------------------------------------------------------------------------------------------------|
| Explanation | Screenshot<br>Reset your password<br>User ID<br>employee@testsupplier.ch<br>Current password<br>New password<br>Confirm password |
|             | Submit                                                                                                    |

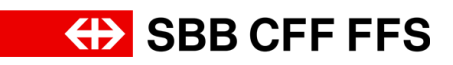

| Explanation                                                                 | Screenshot               |
|-----------------------------------------------------------------------------|--------------------------|
| 16. Select Submit<br>to update your<br>password and go to<br>the dashboard. | Reset your password      |
|                                                                             | employee@testsupplier.ch |
|                                                                             | Current password         |
|                                                                             | ••••••                   |
|                                                                             | New password             |
|                                                                             | •••••••                  |
|                                                                             | Confirm password         |
|                                                                             | ••••••••                 |
|                                                                             | Submit<br>16             |

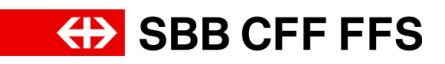

| Explanation                                                                             | Screenshot                                                                                                    |
|-----------------------------------------------------------------------------------------|----------------------------------------------------------------------------------------------------|
| (i)<br>The new user account<br>has been <b>created</b><br><b>successfully.</b>          |                                                                                                    |
| (1)<br>You have now<br>reached the end of<br>these instructions.                        |                                                                                                    |
| If you have any further<br>questions, please<br>contact:<br>digitalereinkauf@sbb.c<br>h | Welcome to SAP<br>Business Network!<br>Get ready to collaborate with trading<br>partners by doing the following:<br>Take a four<br>Adaptive your account setup to take<br>Cert state:<br>Cert state:<br>Cert stat |